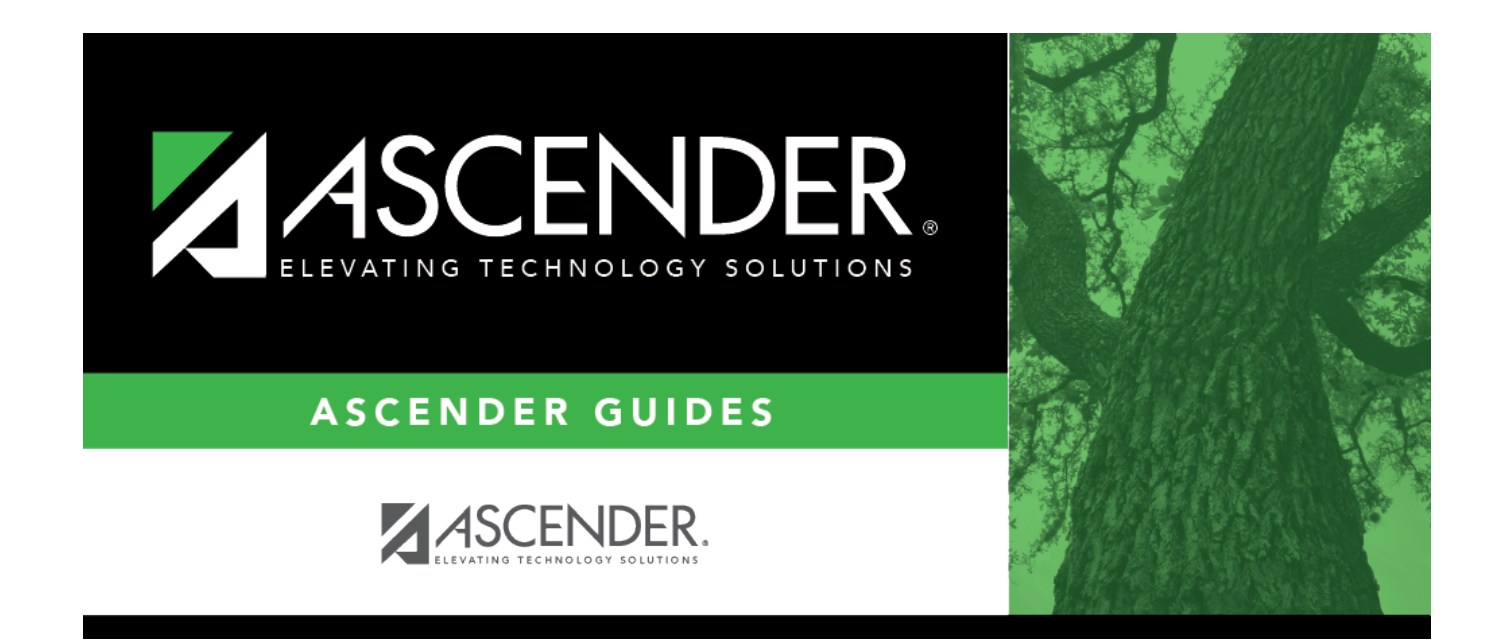

## grad\_plan\_utility\_student

i

## **Table of Contents**

Begin typing the student's name or ID (including leading zeros). As you begin typing the number, a drop-down list displays students whose name or ID *begins with* the characters you have typed. The student's grade level is displayed in parentheses, and WD is displayed if the student is withdrawn or a no show. From the drop-down list, select the student.

If you do not know the student ID, click <sup>‡</sup> to search for a student in the directory.

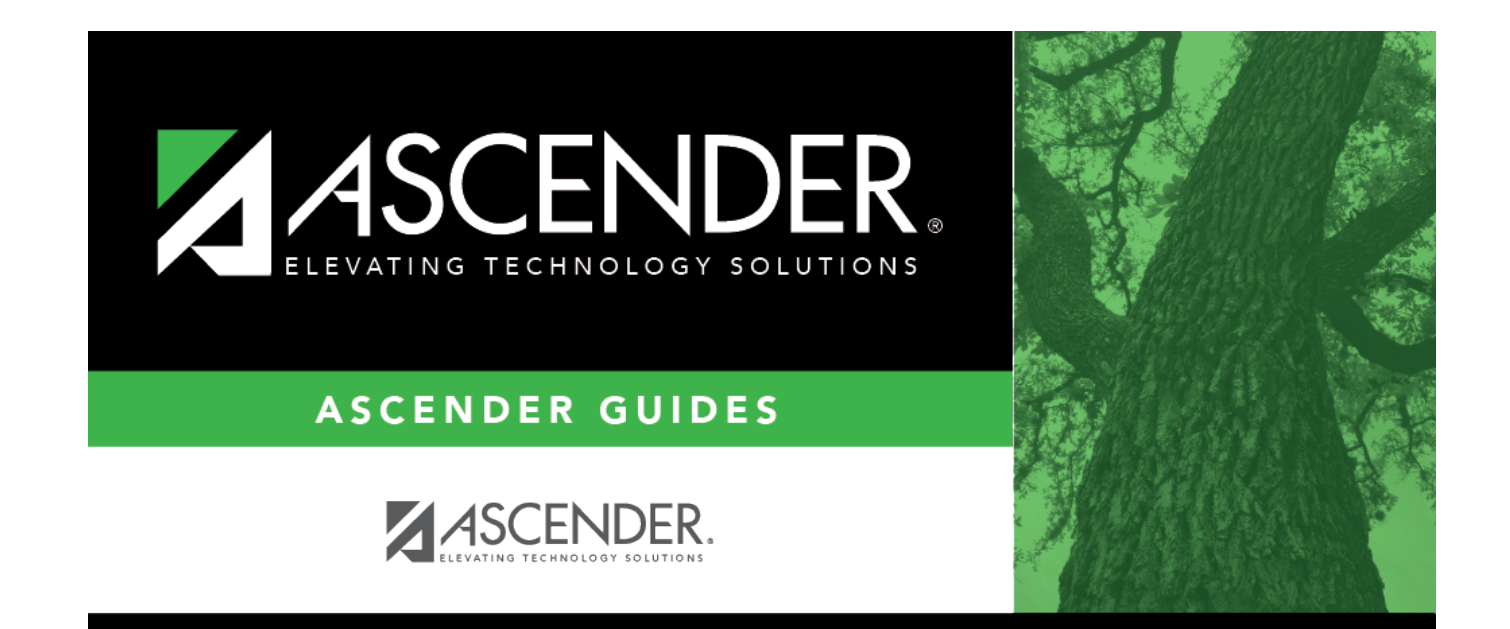

## **Back Cover**